## How to Show More Rows - Make Panel Longer

Each user has the ability to determine how many rows will be displayed for each panel. You can make each panel longer with more rows with a couple clicks, see below.

- 1. Open the Panel Settings record.
- 2. Change the number in Rows Visible field. You can either select from the combo box list or manually enter a value.

| Details Setti                          | ings                |           |        |                                   |      |       |           |                                                           |                |    |  |
|----------------------------------------|---------------------|-----------|--------|-----------------------------------|------|-------|-----------|-----------------------------------------------------------|----------------|----|--|
| anel Name                              | * TEST PANEL        |           |        |                                   |      | Class | Master    | ~                                                         | Rows Retrieved | 0  |  |
| anel Caption                           | TEST PANEL          |           |        |                                   |      | Style | Grid      | ~                                                         | Rows Visible   | 50 |  |
| escription)                            |                     |           |        |                                   |      |       |           |                                                           |                |    |  |
| juery                                  | select * from t     | blCFTrans | action |                                   |      |       |           |                                                           |                |    |  |
|                                        |                     |           |        |                                   |      |       |           |                                                           |                |    |  |
|                                        |                     |           |        |                                   |      |       |           |                                                           |                |    |  |
|                                        |                     |           |        |                                   |      |       |           |                                                           |                |    |  |
|                                        |                     |           |        |                                   |      |       |           |                                                           |                |    |  |
|                                        |                     |           |        |                                   |      |       |           |                                                           |                |    |  |
|                                        |                     |           |        |                                   |      |       |           |                                                           |                |    |  |
|                                        |                     |           |        |                                   |      |       |           |                                                           |                |    |  |
|                                        |                     |           |        |                                   |      |       |           |                                                           |                |    |  |
| onnection                              | 121                 |           | ~      | Date Condition                    | None |       |           | ✓ Date                                                    | e Field        |    |  |
| onnection                              | i21<br>None         |           | ×      | Date Condition                    | None |       |           | <ul> <li>✓ Date</li> <li>✓ Filter</li> </ul>              | : Field        |    |  |
| onnection<br>ther Filter:<br>rill Down | i21<br>None<br>None |           | ×<br>× | Date Condition<br>Filter Variable | None | 1     | ↓<br>Minu | <ul> <li>✓ Date</li> <li>✓ Filter</li> <li>ute</li> </ul> | r Field        |    |  |

3. Save then close the record.

Alternately, panel display size can be enlarged or reduced by dragging the edges.

## 1. On Display Panel screen, click on the panel edge then drag to desired size.

| TEST PANEL       | L                  |                                            |                    |             |                         |                         |                       |            |
|------------------|--------------------|--------------------------------------------|--------------------|-------------|-------------------------|-------------------------|-----------------------|------------|
| intTransactionId | dtmTransactionDate | strPriceMethod                             | strTransactionType | dblQuantity | dblCalculatedTotalPrice | dblCalculatedGrossPrice | dblCalculatedNetPrice | ysninvalid |
| 20               | 7/06/00/6          | Customer Pricing of (a)mentary Cast - Amt  | Remine             | 6.55        | 90.00                   | 80.00                   | 80.00                 | 749        |
| 21               | 7060216            | Price Profile                              | Extended Remote    | 10.25       | \$2.00                  | \$2.00                  | \$2.00                | 765        |
| 22               | 705/02/6           | Price Profile                              | Local/Network      | 12.6        | \$2.00                  | \$5.00                  | \$2.00                | No         |
| 23               | 7060216            | Price Profile                              | Localifiatsvork    | 15.68       | \$2.00                  | \$5.00                  | \$2.00                | No         |
| 24               | 10/21/2016         | Customer Pricing of (#jmventory Cost = Amt | Localifilativork   | 15.86       | \$2.00                  | \$2.00                  | \$2.00                | No         |
| 25               | 10/1/2016          | Customer Pricing of (#)mentory Cost = Amt  | Local/Network      | 14.48       | \$0.00                  | \$5.00                  | \$0.00                | No         |
| 26               | 10/11/2016         | Customer Pricing of (#)mentory Cost = Amt  | Local/Natwork      | 14.28       | 80.00                   | \$5.00                  | \$0.00                | No         |
| 27               | 1010/2016          | Customer Pricing of (#)mientory Cost = Amt | Localifiaetwork    | 13.78       | \$0.00                  | \$2.00                  | \$0.00                | No         |
| 28               | 19/27/2016         | Customer Pricing of (#)mentory Cost = Ant  | Local/Natwork      | 15.27       | \$0.00                  | \$5.00                  | \$0.00                | No         |
| 29               | 190,0216           | Customer Pricing of (#)mentory Cost = Amt  | LocaliNiatwork     | 24.95       | \$2.00                  | \$2.00                  | \$2.00                | No         |
| 30               | 10/2/2016          | Customer Pricing of (A)mentory Cost = Amt  | Localifiatswork    | 12.95       | \$0.00                  | \$5.00                  | \$2.00                | No         |
|                  |                    |                                            |                    |             |                         |                         |                       |            |
|                  |                    |                                            |                    | Ţ           |                         |                         |                       |            |

| TEST TAB         |                    |                                             |                    |             |                         |                         |                       |            |
|------------------|--------------------|---------------------------------------------|--------------------|-------------|-------------------------|-------------------------|-----------------------|------------|
| TEST PANEL       |                    |                                             |                    |             |                         |                         |                       |            |
| intTransactionId | dtmTransactionDate | strPriceMethod                              | strTransactionType | dblQuantity | dblCalculatedTotalPrice | dblCalculatedGrossPrice | dblCalculatedNetPrice | ysninvalid |
| 20               | 7050115            | Customer Pricing of (A)mentary Cast = Ant   | Remote             | 6.58        | \$2.00                  | 80.00                   | 80.00                 | No         |
| 21               | 7/06/021/6         | Price Profile                               | Extended Remote    | 10.25       | \$2.00                  | \$0.00                  | 80.00                 | Yes        |
| 22               | 7/05/0216          | Price Profile                               | Local/Network      | 12.6        | \$2.00                  | \$5.00                  | 80.00                 | No         |
| 23               | 7/06/0016          | Price Profile                               | Local/Network      | 15.68       | \$0.00                  | \$0.00                  | \$0.00                | No         |
| 24               | 10/21/2016         | Customer Pricing of (A)mentory Cost = Amt   | Local/Nativork     | 15.86       | \$2.00                  | 80.00                   | \$5.00                | No         |
| 25               | 101/0016           | Customer Pricing of (A)mentory Cost = Amt   | Local/Network      | 14.48       | \$0.00                  | \$0.00                  | \$5.00                | No         |
| 26               | 10/11/2016         | Customer Pricing of (A)mentory Cost = Ant   | LocaliRietwork     | 14.28       | \$0.00                  | \$0.00                  | \$5.00                | No         |
| 27               | 10100016           | Customer Pricing of (A)mentory Cost = Ame   | Localifiletwork    | 13.78       | \$2.00                  | \$0.00                  | \$2.00                | No         |
| 28               | 19/27/2016         | Customer Briding of (A)Inventory Cost = Amt | Locali Natiwork    | 15.27       | \$0.00                  | \$0.00                  | \$2.00                | No         |
| 29               | 13/2/2016          | Customer Pricing of (A)Inventory Cost = Amt | LocaliNietwork     | 24.95       | \$2.00                  | \$5.00                  | \$0.00                | No         |
| 30               | 190,0016           | Customer Briting of (A)Inventory Cost = Amt | LocaliNietwork     | 12.95       | \$0.00                  | \$0.00                  | \$2.00                | No         |
| 21               | 10/3/2016          | Customer Briding of (A)Inventory Cost = Amt | LocaliNietwork     | 15.29       | \$2.00                  | \$0.00                  | \$0.00                | No         |
| 52               | 10492016           | Customer Briting of (A)Inventory Cost = Amt | LocaliNietwork     | 15.94       | \$0.00                  | \$0.00                  | \$2.00                | No         |
| 13               | 19/7/02/16         | Customer Briding of (A)Inventory Cost = Ame | Localifiatiwork    | 18.12       | \$0.00                  | 80.00                   | \$2.00                | No         |
| 34               | 10/6/2016          | Customer Briding of (A)Inventory Cast = Amt | LocaliNietwork     | 15.18       | \$0.00                  | \$0.00                  | \$2.00                | No         |
| 25               | 19/2/2016          | Import File Price                           | Locali Nietwork    | 18.2        | \$0.00                  | \$2.00                  | \$2.00                | No         |
| 36               | 10/7/0016          | Import File Price                           | LocaliNietwork     | 29.07       | \$0.00                  | \$0.00                  | \$2.00                | No         |
| 37               | 10/6/2016          | Import File Price                           | Local/Network      | 25.99       | \$0.00                  | \$0.00                  | \$2.00                | No         |
| 38               | 10/14/2016         | Import Rie Price                            | LocaliNietwork     | 40.21       | 80.00                   | \$2.00                  | \$2.00                | No         |
|                  | 1015/0016          | Import File Price                           | Local/Network      | 13.71       | \$0.00                  | 80.00                   | \$2.00                | No         |
| 29               |                    |                                             |                    |             |                         |                         |                       |            |

Each user has the ability to determine how many rows will be displayed for each panel. You can make each panel longer with more rows with a couple clicks, see below.

- Open the Panel Settings record.
   Change the number in Rows Visible field. You can either select from the combo box list or manually enter a value.

|                                                                             | . @                   |                                                 | 6                      |                      |                             |                      |                          | $\sim$                 |                          |                      |                                        |                          |   |
|-----------------------------------------------------------------------------|-----------------------|-------------------------------------------------|------------------------|----------------------|-----------------------------|----------------------|--------------------------|------------------------|--------------------------|----------------------|----------------------------------------|--------------------------|---|
| io. T                                                                       | 5                     | 💽 🖻                                             | 1                      | 3                    |                             |                      | - <u>a</u>               | ۹D                     |                          |                      | 4                                      |                          |   |
| lew Save                                                                    | Undo                  | Delete Dupli                                    | icate R                | efresh               | Query Build                 | er Use               | r Access                 | Pull                   | Push                     |                      | Close                                  |                          |   |
| anel Name:                                                                  | Custom                | er Invoices                                     |                        |                      |                             |                      | Class:                   | Master                 |                          | *                    | Rows Retrieved:                        | 0                        |   |
| anel Caption:                                                               | Custom                | er Invoices                                     |                        |                      |                             |                      | Style:                   | Grid                   |                          | *                    | Rows Visible:                          | 20                       |   |
| escription:                                                                 | Custom                | er Invoices                                     |                        |                      |                             |                      |                          |                        |                          |                      |                                        |                          |   |
| Jery:                                                                       | Select ti<br>tblARInv | blARInvoice.<br>/oice.dblAmo                    | dtmDati<br>ountPair    | e, tbiAR<br>d, tbiAR | Invoice.strC<br>Invoice.dbl | ustomer<br>Amount[   | ID, tblARI<br>Due, tblAR | nvoice.st<br>Invoice.y | rOrderNu<br>IsnPaid F    | mbei<br>rom          | r, tblARInvoice.db<br>tblARInvoice Whe | IOrderTotal<br>re @DATE@ | 5 |
| ate Condition:                                                              | All Date              | 5                                               |                        | ~                    | Date Variab                 | le: Ø                | DATE@                    | 4                      | Date P                   | ield:                | dtmDate                                |                          |   |
| her Filter:                                                                 | None                  |                                                 |                        | ٩. •                 | Filter Varial               | ole:                 |                          |                        | Filter F                 | -ield:               |                                        |                          |   |
| onnection:                                                                  | VisionCo              | ore                                             |                        | 9.4                  | Owner:                      | AG                   | ADMIN                    |                        | Drill D                  | own                  | None                                   |                          | 9 |
|                                                                             |                       |                                                 |                        |                      |                             |                      |                          |                        |                          |                      |                                        |                          |   |
| Column Settings                                                             | Cond                  | litional Forma                                  | t                      |                      |                             |                      |                          |                        |                          |                      |                                        |                          |   |
| Remove                                                                      | 😳 Fill                | Columns 🔺                                       | Move U                 | p 🔻 M                | Nove Down                   | S Clear              | Layout                   |                        |                          |                      |                                        |                          |   |
| Column Na                                                                   | me                    | Caption                                         |                        |                      | Width                       | Align                | Fo                       | oter                   | Forma                    | t                    | Drill Down                             | Column                   |   |
| dtmDate                                                                     |                       | Date                                            |                        |                      | 93                          | Left                 |                          |                        | Date                     |                      |                                        |                          |   |
|                                                                             | erID                  | Customer                                        | ID                     |                      | 92                          | Left                 |                          |                        |                          |                      |                                        |                          |   |
| strCustome                                                                  |                       | Order Nur                                       | mber                   |                      | 91                          | Left                 | Co                       | unt                    |                          |                      |                                        |                          |   |
| strCustome<br>strOrderNu                                                    | imper                 |                                                 |                        |                      | 91                          | Left                 | Su                       | m                      | \$###                    | <b>#</b> .00         |                                        |                          |   |
| strCustome<br>strOrderNu<br>dblOrderTo                                      | imper<br>ital         | Order Tot                                       | al                     |                      |                             |                      |                          |                        |                          |                      |                                        |                          |   |
| strCustome<br>strOrderNu<br>dblOrderTo<br>dblAmount                         | ntal<br>Paid          | Order Tot<br>Amount P                           | aid                    |                      | 91                          | Left                 | Su                       | m                      | \$###                    | <i>\$.00</i>         |                                        |                          |   |
| strCustome<br>strOrderNu<br>dblOrderTo<br>dblAmount<br>dblAmount            | ntal<br>Paid<br>Due   | Order Tot<br>Amount P<br>Amount D               | al<br>aid<br>Due       |                      | 91<br>91                    | Left<br>Left         | Su                       | m                      | \$###                    | #.00<br>#.00         |                                        |                          |   |
| strCustome<br>strOrderNu<br>dblOrderTo<br>dblAmount<br>dblAmount<br>ysnPaid | ntal<br>Paid<br>Due   | Order Tot<br>Amount P<br>Amount D<br>Paid State | al<br>aid<br>Due<br>us |                      | 91<br>91<br>89              | Left<br>Left<br>Left | Su                       | m                      | \$###<br>\$###<br>True/P | #.00<br>#.00<br>alse |                                        |                          |   |

3. Save then close the record.